# Entwürfe hinzudrucken

Mit dem Netzwerkdrucker bzw. dem lokal installierten Druckertreiber können Sie Ihre Dokumente direkt aus Ihrer Anwendung zur Dokumentenerstellung in den *Binect* WorkDesk Web importieren.

Ob für Sie die Nutzung des Netzwerkdruckers oder die Nutzung des lokalen Druckers infrage kommt, hängt von zwei Faktoren ab:

- Nutzen Sie einen **Terminalserver** oder
- arbeiten Sie mit mehreren Personen am selben PC,

dann nutzen Sie bitte den lokalen Drucker.

In allen anderen Fällen empfehlen wir Ihnen, den Netzwerkdrucker zu verwenden.

## Drucker einrichten

#### Hinweis: Unsichere Website

Für die Einrichtung beider Drucker gilt:

Falls in Ihrem Browser *Binect* Enterprise **nicht** als vertrauenswürdige Website angezeigt wird, importieren Sie das CA-Zertifikat, welches Ihnen von *Binect* zur Verfügung gestellt wurde. Dieses dient dazu, *Binect* Enterprise als vertrauenswürdige Gegenstelle zu kennzeichnen.

Wird in Ihrem Browser *Binect* Enterprise bereits als vertrauenswürdige Website angezeigt, können Sie direkt mit der Installation des jeweiligen Druckers starten.

- Öffnen Sie die Datei **ca.crt** mit einem Doppelklick.
- Klicken Sie auf Zertifikat installieren. Es öffnet sich ein Willkommen-Fenster.
- Belassen Sie die Einstellungen Aktueller Benutzer und klicken Sie auf Weiter.
- Wählen Sie Alle Zertifikate in folgendem Speicher speichern aus und klicken neben dem Feld auf Durchsuchen....
- Es öffnet sich eine Liste mit verschiedenen Zertifikatspeichern. Wählen Sie Vertrauenswürdige Stammzertifizierungsstellen aus.
- Klicken Sie auf **Ok**.
- Klicken Sie auf **Weiter** und finalisieren Sie den Import des Zertifikats, indem Sie auf **Fertigstellen** klicken.

Nach einem Neustart des Browsers sollte dieser die Website Ihres *Binect* Enterprise Systems nicht mehr als "unsicher" anzeigen.

### Netzwerkdrucker

Der Netzwerkdrucker kann immer nur von einer Person pro PC eingerichtet werden. Falls Sie sich den Arbeitsplatz mit mehreren Personen teilen, nutzen Sie bitte den lokalen Drucker.

Um den *Binect* WorkDesk Web Netzwerkdrucker zu installieren, gehen Sie bitte folgendermaßen vor:

- 1. Drücken Sie die Windowstaste auf Ihrer Tastatur, geben Sie "Drucker und Scanner" ein und bestätigen über die Enter-Taste. Die Einstellungen für Drucker und Scanner öffnen sich.
- 2. Klicken Sie auf Drucker oder Scanner hinzufügen.
- **3.** Warten Sie einen Moment, bis die Zeile "**Der gewünschte Drucker ist nicht aufgelistet.**" erscheint.
- 4. Klicken Sie die Zeile an.
- 5. Wählen Sie "Freigegebenen Drucker über den Namen auswählen" und tragen Folgendes in das Feld ein, wobei Sie bitte <Adresse> durch den DNS-Namen oder die IP-Adresse Ihres Binect Enterprise Systems ersetzen: https://<Adresse>/printers/WorkDeskWeb
- 6. Klicken Sie auf Weiter.
- 7. Geben Sie ggf. Ihre Binect Enterprise Anmeldedaten ein.
- 8. Klicken Sie auf Weiter und bestätigen Sie den Vorgang mit Klick auf Fertigstellen.

#### **Lokaler Drucker**

Um den lokalen Druckertreiber zu installieren, gehen Sie bitte folgendermaßen vor:

- 1. Öffnen Sie die Produkteinstiegsseite, indem Sie den Hostnamen oder die IP-Adresse Ihres *Binect* Enterprise Systems in die Adresszeile Ihres Internetbrowsers eintragen, und wählen Sie **Hilfe & Download-Center**.
- 2. Klicken Sie im Abschnitt Arbeitsplatzintegration auf Lokaler Drucker für WorkDesk Web. Der Installer wird heruntergeladen.
- Öffnen Sie die Installationsdatei, um die Installation zu starten.
  Hinweis: Für die Installation benötigen Sie Administratorrechte. Wenden Sie sich gegebenenfalls an Ihren Administrator.
- 4. Tragen Sie am Ende der Installation die korrekte Gegenstelle ein.
- 5. Wenn Sie den Druck starten, melden Sie sich mit Ihren Nutzerdaten an. Sie bleiben für 8 Stunden angemeldet.